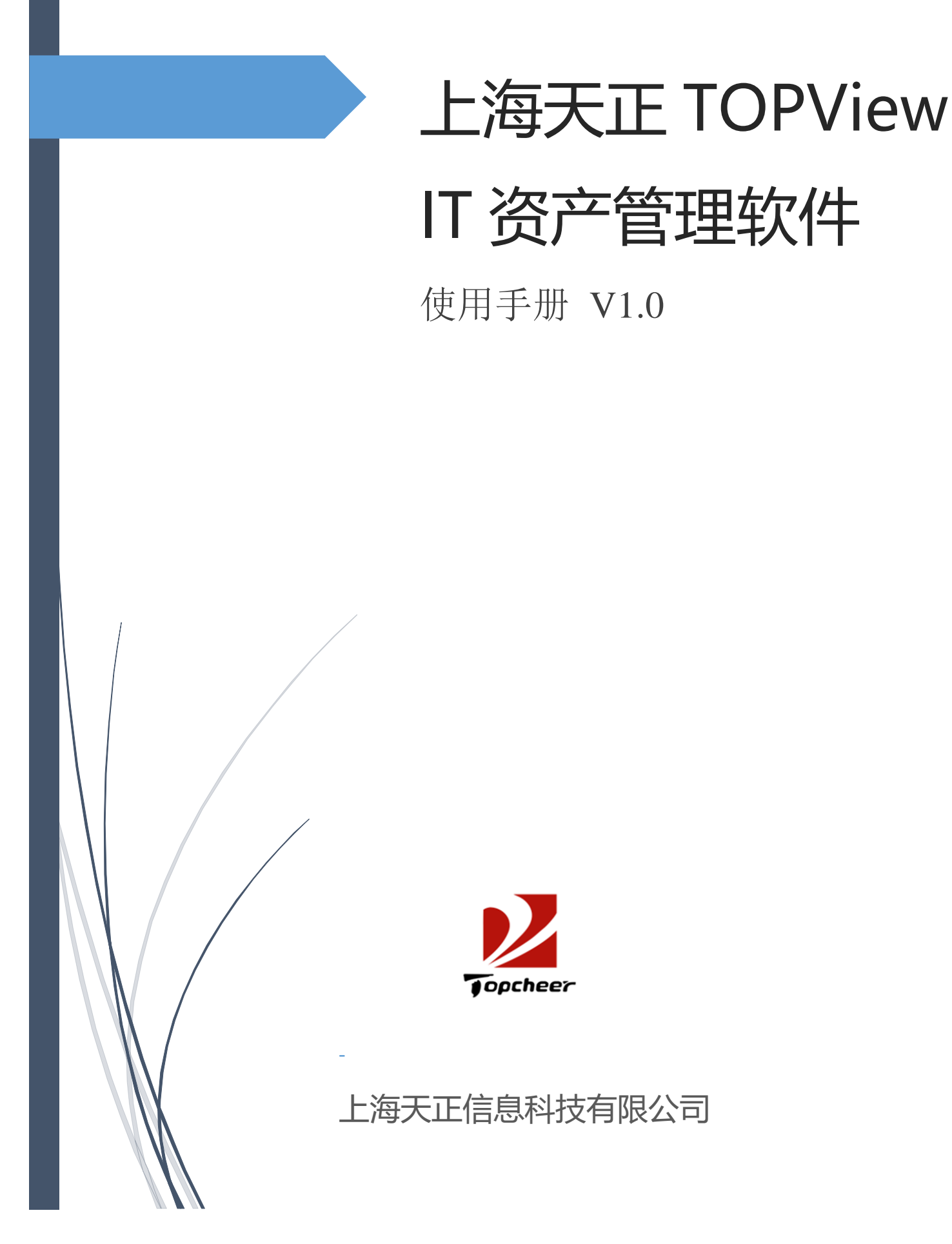

| 1.1 | 配置管理               | 2   |
|-----|--------------------|-----|
|     | 1.1.1 资产分类         | 2   |
|     | 1.1.2 标签模板         | 3   |
| 1.2 | 资产入库               | 5   |
| 1.3 | 资产管理               | 6   |
| 1.4 | 盘点管理               | 14  |
|     | 1.4.1 盘点单管理        | .14 |
|     | 1.4.2 二维码盘点 app 使用 | 16  |
| 1.5 | 资产管理日志             | 20  |
| 1.6 | 资产管理报表             | .21 |
| 1.7 | 资产概览               | 26  |
| 1.8 | 数据中心管理             | .27 |
|     | 1.8.1 数据中心定义       | .27 |
|     | 1.8.2 机房平面图        | .28 |
|     | 1.8.3 机柜平面图        | .29 |
|     | 1.8.4 设备上架下架       | .30 |

#### 1.1 配置管理

### 1.1.1 资产分类

| 2 TOPView                |   |        |                      |          |      |                 |          |                  |
|--------------------------|---|--------|----------------------|----------|------|-----------------|----------|------------------|
| (小) 资产概览                 | ń | 首页 / 『 | 回走资产管理 / 配置管理 / 资产分类 |          |      |                 |          |                  |
| ◎ 资产管理                   |   |        |                      |          |      |                 |          |                  |
| ⑦产台帐                     |   | + \$5  | 增 前 批量删除             |          |      |                 |          |                  |
| 分 资产入库                   |   |        | 资源名称 ⇔               | 资源类型编码 ≑ | 资源类别 | 资源英文名称 ⇔        | 必须有父资源 ⇔ | 操作               |
| △ 舟占祭道                   |   |        | 网络交换机                | 1        | 100  | Switch          | false    | 2. (RSR          |
|                          |   |        | 踏由器                  | 2        | 100  | Router          |          | <i>2</i> , 9990  |
| 會 资产日志                   |   |        | UPS                  | 7        | 100  | UPS             |          | <i>2.</i> 193511 |
| 们 资产报表                   |   |        | 防火墙设备                | 11       | 100  | Firewall        |          | <i>2</i> , 9960  |
| <ul> <li>数据同步</li> </ul> |   |        | 无线控制器                | 12       | 100  | WLAN controller | false    | <i>0. 1</i> 9931 |
| ◎ 配置管理                   | ^ |        | IP电话                 | 16       | 100  | IP_Phone        |          | 2. MAR           |
| 88 资产分类                  |   |        | 服务器                  | 1200     | 100  | Server          |          | <i>2</i> , 99931 |
| 📄 标签模版                   |   |        | 存储设备                 | 1400     | 100  | Storage         |          | <b>龙 编辑</b>      |
| ☆ 数据中心管理                 | ~ |        | 瘦害户机                 | 20000    | 100  | ThinClient      |          | 0. smi           |
|                          |   |        | 笔记本                  | 20100    | 100  | Notbook         |          | Ø. IRBI          |
|                          |   |        | 台式机                  | 20200    | 100  | Desktop         |          | <b>《编辑</b>       |
|                          |   |        | 显示器                  | 20300    | 100  | Monitor         |          | <i>2.</i> 9918   |

● 新增资产类型

| 新增资产类型   |           |          | ×           |
|----------|-----------|----------|-------------|
| *资源类型编码  | 3         | 上级类型     | 请选择上级类型 >   |
| * 类型中文名称 | A001      | * 类型英文名称 | A001        |
| 资源版本号    | 请输入资源版本号  | 宿主资源类型   | 请选择宿主资源类型 > |
| 资源类别     | 请选择资源类别 > | 标签       | 请输入标签       |
| 必须有父资源   |           |          |             |
|          |           |          | 取 消 确认新增    |

| +新 | 道 前 批量删除 |          |      |                 |          |               |
|----|----------|----------|------|-----------------|----------|---------------|
|    | 资源名称 👙   | 资源类型编码 💠 | 资源类别 | 资源英文名称 💠        | 必须有父资源 ⇔ | 操作            |
|    | 网络交换机    | 1        | 100  | Switch          | false    | 2 编辑          |
|    | 路由器      | 2        | 100  | Router          |          | <b>之 编辑</b>   |
|    | A001     | 3        | 100  | A001            | false    | ℓ. 编辑         |
|    | UPS      | 7        | 100  | UPS             |          | <b>人 编辑</b>   |
|    | 防火墙设备    | 11       | 100  | Firewall        |          | 2 编辑          |
|    | 无线控制器    | 12       | 100  | WLAN controller | false    | <b>么</b> 编辑   |
|    | IP电话     | 16       | 100  | IP_Phone        |          | <b>么</b> 编辑   |
|    | 服务器      | 1200     | 100  | Server          |          | 2 编辑          |
|    | 存储设备     | 1400     | 100  | Storage         |          | 2.编辑          |
|    | 瘦客户机     | 20000    | 100  | ThinClient      |          | <b>人 编辑</b>   |
|    | 笔记本      | 20100    | 100  | Notbook         |          | 2 编辑          |
|    | 台式机      | 20200    | 100  | Desktop         |          | <i>2. 编</i> 辑 |

#### ● 点击操作栏"编辑"可以修改资源类型定义。

### ● 勾选资源类型名称后点击"批量删除"可以删除资源类型记录。

#### 1.1.2 标签模板

| COPView    | Ξ                  |                   |                      | 快捷菜单 🗸 🙆 🗸                   |
|------------|--------------------|-------------------|----------------------|------------------------------|
| (心) 资产概览   | ▲ 首页 / 配置管理 / 标签模板 |                   |                      |                              |
| 会 资产管理     |                    |                   |                      |                              |
| □ 资产台帐     | 标签名称 请输入标签名称 Q 直向  |                   |                      |                              |
| ☆ 资产入库     |                    |                   |                      |                              |
| @ 盘点管理     | + 新增 回 批品删除        |                   | 44                   |                              |
| 會 资产日志     |                    | 50mm×30mm         | 3782<br>assetNo,code | 操作<br>2. 编辑 <u>商 删除</u> 设为默认 |
| 们 资产报表     | 新增标签111            | 50mm×30mm         | assetNo              |                              |
| ○ 数据同步     |                    | 共2条 10魚/页 ∨ 〈 1 → | 前往 1 页               |                              |
| ② 配置管理 ^   |                    |                   |                      |                              |
| 器 资产分类     |                    |                   |                      |                              |
| ● 标签模版     |                    |                   |                      |                              |
| ⑦ 数据中心管理 ~ |                    |                   |                      |                              |

● 新增标签模板

| 新增自定义标 | 云签          | ×   |
|--------|-------------|-----|
| * 标签名称 | A001        |     |
| * 标签尺寸 | 40mm×20mm   | ~   |
| 显示字段   | 设备编号 ⑧ 名称 ⑧ | ^   |
|        | 设备编号        | ~ S |
|        | 名称          | ~ss |
|        | 所属部门        |     |
| :      | 使用人         |     |
|        | 制造商         |     |
|        | 型号          |     |
|        | 序列号         |     |

| + 3 | 简 批量删除  |                   |              |                   |
|-----|---------|-------------------|--------------|-------------------|
|     | 标签名称    | 尺寸                | 字段           | 操作                |
|     | 模板2     | 50mm×30mm         | assetNo,code | 2 编辑 回 删除 设为默认    |
|     | 新增标签111 | 50mm×30mm         | assetNo      | ∠ 編輯  ②为默认        |
|     | A001    | 40mm×20mm         | assetNo,code | 2. 编辑 (2) 删除 默认标签 |
| _   |         | 共3条 10条/页 ∨ 〈 1 → | 前往 1 页       |                   |

- 点击操作栏"修改"可以修改标签模板定义。
- 点击设置默认标签,打印二维码时会使用该标签模板。
- 勾选名称后点击批量删除可以删除标签模板,也可点击操作栏的删除按钮删
   除当前标签模板记录。

# 1.2 资产入库

| DOPView    | ≣           |           |        |                    |            |             | 快捷菜单 🗸 🤷 |
|------------|-------------|-----------|--------|--------------------|------------|-------------|----------|
| (1) 资产概览   | ▲ 首页 / 资产入库 |           |        |                    |            |             |          |
| ◎ 资产管理     | 资产入库        |           |        |                    |            |             | ▲ 批量导入   |
| ③ 资产台帐     | 基本信息 维ィ     | 建原        |        |                    |            |             |          |
| ③ 资产入库     | · 资产来称      | A001      | • 深产墨田 | 网络中华机              | * 館理[Pbbb] | 192 169 1 1 |          |
| 会 盘点管理     | 旧资产编号       | 请输入旧遗产编号  | 资产性质   | 固定资产               | 资产来源       | 自购          |          |
| 窗产日志       | 生产商         | 胡椒入生产育    | 쾬号     | 時輸入型号              | 序列号        | 謝恤入序列目      |          |
| 而 资产报表     | 计最单位        | 请输入计量单位   | 采购日期   | 當 请选择示的日期          | 入库日期       | 目 请选择入库日期   |          |
| ○ 数据同步     | 资产所属部门      | 技术部       | 资产管理员  | 资产管理员 ~            | 便用部门       | 技术部         |          |
| ③ 配置管理 ~   | 资产使用者       | (资产管理员 🗸  | 公用和用   | 请输入公用/66用          | 使用情况       | 请输入使用情况     |          |
| ◎ 数据中心管理 ~ | 存放区域        | 讲输入存放区域   | 所在机房   | 编出经所在 <b>机</b> 用 ~ | 机柜         | HELISTINE ~ |          |
|            | 起始U位        | 调输入起始地位   | 结束U位   | 靖输入运来U位            | 原值(元)      | 请输入原值(元)    |          |
|            | 标签          | 网络人标注     | 备注     | 网络入船注              | 主资产编号      | 增加人主资产编号    |          |
|            | 是否附资产       |           |        |                    |            |             |          |
|            | [           | > 輸定新増 重置 |        |                    |            |             |          |

### 入库成功:

| 全部   | <del>節</del> 闲置中       | 使用中        | 推修中 已报废   | 附资产    |        |           |         |        |    |             |                 |      |             |   |
|------|------------------------|------------|-----------|--------|--------|-----------|---------|--------|----|-------------|-----------------|------|-------------|---|
| 所    | 选搜索项 资产                | 時 🛞 +2     | ~ 资产编号    | 请输入资产领 | 自号     | 资产        | 名称 请输入资 | 产名称    | 资产 | <b>建</b> 请选 | ¥资产类型           |      |             |   |
|      | Q搜索                    |            |           |        |        |           |         |        |    |             |                 |      |             |   |
|      |                        |            |           |        |        |           |         |        |    |             |                 |      |             |   |
| 2000 |                        | LERITOR AN | The state | ama    |        |           |         |        |    |             |                 |      |             |   |
| 50   | -JURITE Y 10/3         | ±          | -yatexcei | ENERGY |        |           |         |        |    |             |                 |      |             |   |
|      | 资产编号 ≑                 | 资产状态 🗇     | 最近盘点状态    | 资产名称   | 资产来源   | 资产类型      | 入库日期 ≑  | 出库日期 ⇔ | 机柜 | 槽位          | 管理IP地<br>址      | 所属部门 | 操作          |   |
|      | ITSwitch202<br>1202001 | 0 在库       | 未计划       | A001   | 自购     | 网络交换<br>机 |         |        |    |             | 192.169.<br>1.1 | 技术部  | 2 編輯 🗄 资产名片 | ] |
| 4    |                        |            |           |        |        |           |         |        |    |             |                 |      |             | ÷ |
|      |                        |            |           | Ħ      | :11条 1 | ☞ √       | < 1 2   | 〉前往    | 2页 |             |                 |      |             |   |

• 批量导入

| 批量导入资产               |    | ×      |
|----------------------|----|--------|
| ■ 下载模板 土 选择资产Excel文件 |    |        |
| xls文件格式要求            |    |        |
| Excel文件标题:           | 备注 |        |
|                      | ×  | 闭 确认导入 |

● 下载 Excel 模板文件,按要求填写保存。

● 选择填写好的 Excel 文件上传并导入。

1.3 资产管理

功能:

1. 按资产状态(全部,闲置,在用,维修中,报废)分类显示。

- 2. 按资产编号、资产名称、资源类型、所属部门、设备型号、资产来源、盘点状态搜索。
- 3. 资产转移、调拨、报废、维修、领用、借用、归还。
- 4. 查看资产详情。
- 5. 变更(修改)资产信息。
- 6. 导出资产成 Excel 文件。
- 7. 批量删除资产。
- 8. 打印资产二维码标签。

| NOPView             | ≣                      |                   |               |               |              |      |           |        |        |                          |                 |                 |     |              | 快捷菜单 ~                                                                                                    |
|---------------------|------------------------|-------------------|---------------|---------------|--------------|------|-----------|--------|--------|--------------------------|-----------------|-----------------|-----|--------------|----------------------------------------------------------------------------------------------------|
| (^) 资产概览            | ▲首页 / 资产管              | 57 <u>8</u>       |               |               |              |      |           |        |        |                          |                 |                 |     |              |                                                                                                    |
| ● 资产管理              | 全部资产                   | 闲置中               | 便用中 绐         |               | 附资产          |      |           |        |        |                          |                 |                 |     |              |                                                                                                    |
| ③ 资产台帐              | 所选搜索项                  | 20~64             | + 2           | · 资产编号        | 请输入资产新       | 10   | 资产者       | 称 请输入资 | 产名称    | 资产类                      | <b>2</b> (1923) | 一资产类型           |     |              |                                                                                                    |
| 俞 盘点管理              | Q 搜索                   |                   |               |               |              |      |           |        |        |                          |                 |                 |     |              |                                                                                                    |
|                     | <u>街产操</u> 作 ∨         | 6 #5              | ktopaises 🔹 🛨 | 守ttiExcel 自 批 | ikeek:       |      |           |        |        |                          |                 |                 |     |              |                                                                                                    |
| 们 资产报表              | 转移                     | 自号 ◇              | 资产状态 ⇔        | 最近盘点状态        | 资产名称         | 资产来源 | 资产类型      | 入库日期 ⇔ | 出库日期 🗘 | 机柜                       | 槽位              | 管理IP地<br>址      | 所属部 | 操作           |                                                                                                    |
| <ul> <li></li></ul> | 调拔 报废                  | itch2020<br>001   | 在库            | 待盘(已计划)       | aaðt         | 租赁   | 网络交换<br>机 |        |        | 2502868<br>1003253<br>76 |                 | 192.169.<br>2.2 |     | ¢. 9982      | 8 资产名片                                                                                                    |
| ◎ 数据中心管理 >          | 18日<br>1月<br>18日<br>1月 | uter2020<br>001   | 在库            | 待盘(已计划)       | 资产-jian<br>g | 其他   | 路由器       |        |        | 2504991<br>8111006<br>72 |                 | 192.169.<br>2.6 |     | ¢ see        | E 资产名片                                                                                                    |
|                     | 借用                     | itch2020<br>002   | 在库            | 待盘(已计划)       | 111          | 其他   | 网络交换<br>机 |        |        | 2502868<br>1003253<br>76 |                 | 192.169.<br>2.2 |     | <i>0.</i> 编辑 | 日 浙产名片                                                                                                    |
|                     | 追库                     | itch2020<br>27003 | 在库            | 待盘(已计划)       | 222          | 其他   | 网络交换<br>机 |        |        |                          |                 | 192.169.<br>6.6 |     | é, sesti     | E 资*名片                                                                                                    |
|                     | ITE                    | Router2020        |               |               |              | ***  | nh ##     |        |        |                          |                 | 192.169.        |     | A 1018       | The second second second second second second second second second second second second second second second se |

(1) 领用流程

| 领用    |                 |            |        |                 |    | ×  |
|-------|-----------------|------------|--------|-----------------|----|----|
| *领用部门 | 技术部             | ~          | 领用人    | 资产管理员           |    | ~  |
| *领用日期 | iiii 2020-12-02 |            | 预计归还日期 | iiii 2020-12-31 |    |    |
| 领用单号  | a001            | $(\times)$ | 备注     | 请输入             |    |    |
|       |                 |            |        |                 | 取消 | 确认 |

| ž | 资产名片          |                                         |        |               | ×  |
|---|---------------|-----------------------------------------|--------|---------------|----|
|   | 资产编号:         | ITSwitch20201127001                     | 资产名称:  | aa改           |    |
|   | 资产类型:         | 网络交换机                                   | 资产来源:  | 租赁            |    |
|   | 生产商:          | 生产商                                     | 型号:    |               |    |
|   | 产品序列号:        |                                         | 采购日期:  |               |    |
|   | 入库日期:         |                                         | 出库日期:  | 1606838400000 |    |
| ř | 所属部门:         |                                         | 资产管理员: |               |    |
|   | 使用部门:         | 技术部                                     | 资产使用者: | 资产管理员         |    |
|   | 公用/私用:        |                                         | 使用情况:  |               |    |
|   | 安装地址:         |                                         | 主资产:   |               |    |
|   | 备注:           |                                         | 备注:    |               |    |
|   | + • • • • • • | 10 - 10 - 10 - 10 - 10 - 10 - 10 - 10 - | Waa    | 0111000       | 关闭 |

| 资产处置 | 点盘气资 志日3 | 日志                      |      |             |         |        |         |      |                  |          |
|------|----------|-------------------------|------|-------------|---------|--------|---------|------|------------------|----------|
| 处    | 理时间 📋 开  | 始日期 至                   | 结束日期 | 处置类型        | 题进择处置类型 | ~ 资产编号 | 请输入资产编号 | 资产名称 | <b>家</b> 请输入资产名称 |          |
| ٩    | 搜索       |                         |      |             |         |        |         |      |                  |          |
| ÷    |          |                         |      |             |         |        |         |      |                  |          |
|      | 处置类型 ≑   | 资产编号 💠                  | 资产名称 | 处理日期 ≑      | 经办部门    | 经办人    | 工作单号    | 资产类型 | 备注               | 操作员      |
|      | 领用       | ITSwitch2020112<br>7001 | aa改  | 2020-12-02  | 技术部     | 资产管理员  | a001    | 1    |                  | sysadmin |
|      |          |                         | 共3   | 1条 10条/页 >> | < 1 2   | 3 4 >  | 前往 4 页  |      |                  |          |

### (2) 转移流程

| 转移     |                |         |         |                                                                             | × |
|--------|----------------|---------|---------|-----------------------------------------------------------------------------|---|
| * 转移部门 | 技术部 🗸          | 转移部门经办人 | 基础平台管理员 | ~                                                                           |   |
| * 转移日期 | iii 2020-12-02 | 转移单号    | a02     | $(\!\!\!\!\!\!\!\!\!\!\!\!\!\!\!\!\!\!\!\!\!\!\!\!\!\!\!\!\!\!\!\!\!\!\!\!$ | ] |
| 备注     | 请输入            |         |         |                                                                             |   |
|        |                |         | 100     | 取消                                                                          | 认 |

| 资产名片   |                     |        |               | ×  |
|--------|---------------------|--------|---------------|----|
| 资产编号:  | ITSwitch20201127001 | 资产名称:  | aa改           |    |
| 资产类型:  | 网络交换机               | 资产来源:  | 租赁            |    |
| 生产商:   | 生产商                 | 型号:    |               |    |
| 产品序列号: |                     | 采购日期:  |               |    |
| 入库日期:  |                     | 出库日期:  | 1606838400000 |    |
| 所属部门:  |                     | 资产管理员: |               |    |
| 使用部门:  | 技术部                 | 资产使用者: | 基础平台管理员       |    |
| 公用/私用: |                     | 使用情况:  |               |    |
| 安装地址:  |                     | 主资产:   |               |    |
| 备注:    |                     | 备注:    |               |    |
|        |                     |        |               | 关闭 |

| 资产 | • 处置  | 日志 资产盘点日 | 志                       |      |            |         |         |         |      |         |          |
|----|-------|----------|-------------------------|------|------------|---------|---------|---------|------|---------|----------|
|    | 处理    | 时间 📋 开   | 台日期 至                   | 结束日期 | 处置类型       | 青选择处置类型 | ∨ 资产编号  | 请输入资产编号 | 资产名称 | 请输入资产名称 |          |
|    | Q 搜   | 螦        |                         |      |            |         |         |         |      |         |          |
|    |       |          |                         |      |            |         |         |         |      |         |          |
|    | ê ALÎ | 全部明全     |                         |      |            |         |         |         |      |         |          |
|    |       | 处置类型 ⇔   | 资产编号 ≑                  | 资产名称 | 处理日期 💠     | 经办部门    | 经办人     | 工作单号    | 资产类型 | 备注      | 操作员      |
|    |       | 领用       | ITSwitch2020112<br>7001 | aa改  | 2020-12-02 | 技术部     | 资产管理员   | a001    | 1    |         | sysadmin |
|    |       | 转移       | ITSwitch2020112<br>7001 | aa改  | 2020-12-02 | 技术部     | 基础平台管理员 | a02     | 1    |         | sysadmin |
|    |       |          |                         | 共 3. | 2条 10条/页 ~ | < 1 2   | 3 4 >   | 前往 4 页  |      |         |          |

(3) 归还流程

| 归还     |            |   |     |         |    | ×  |
|--------|------------|---|-----|---------|----|----|
| * 归还部门 | 技术部        | ~ | 归还人 | 基础平台管理员 |    | ~  |
| * 归还日期 | 2020-12-02 |   | 备注  | 请输入     |    |    |
|        |            |   |     |         | 取消 | 确认 |

| 资产 | 名片               |                     |        |               | ×  |
|----|------------------|---------------------|--------|---------------|----|
| 资  | 资产编号:            | ITSwitch20201127001 | 资产名称:  | aa改           |    |
| 资  | 资产类型:            | 网络交换机               | 资产来源:  | 租赁            |    |
| 4  | 上产商:             | 生产商                 | 型号:    |               |    |
| ř  | 品序列号:            |                     | 采购日期:  |               |    |
| Л  | 、库日期:            |                     | 出库日期:  | 1606838400000 |    |
| FF | 所属部门:            |                     | 资产管理员: |               |    |
| 仗  | 吏用部门:            |                     | 资产使用者: | 7             |    |
| 名  | 公用/私用:           |                     | 使用情况:  |               |    |
| 妄  | 安装地址:            |                     | 主资产:   |               |    |
| 备  | 备注:              |                     | 备注:    |               |    |
|    | - 1111111-1717 A | カンジン 大田 401         | 198    | 0110          | 关闭 |

| 9  | 理时间    | 开始日期 至                  | 结束日期 | 处置类型       | 请选择处置类型 | ∨ 资产编号  | 请输入资产编号 | 资产名称 | 请输入资产名称 |        |
|----|--------|-------------------------|------|------------|---------|---------|---------|------|---------|--------|
| Q  | 搜索     |                         |      |            |         |         |         |      |         |        |
|    | _      |                         |      |            |         |         |         |      |         |        |
| Ê. | 比里田椰金  |                         |      |            |         |         |         |      |         |        |
|    |        |                         |      |            |         |         |         |      |         |        |
|    | 处置类型 ⇔ | 资产编号 ⇔                  | 资产名称 | 处理日期 ≑     | 经办部门    | 经办人     | 工作单号    | 资产类型 | 备注操     | 作员     |
|    | 领用     | ITSwitch2020112<br>7001 | aa改  | 2020-12-02 | 技术部     | 资产管理员   | a001    | 1    | sy      | sadmin |
|    | 转移     | ITSwitch2020112<br>7001 | aa改  | 2020-12-02 | 技术部     | 基础平台管理员 | a02     | 1    | sy      | sadmin |
|    |        |                         |      |            |         |         |         |      |         |        |

### (4) 借用流程

| 借用     |                 |        |         | ×            |
|--------|-----------------|--------|---------|--------------|
| *借用部门  | 技术部 🗸           | 借用人    | 资产系统管理员 | $\checkmark$ |
| * 借用日期 | iiii 2020-12-02 | 预计归还日期 | □ 请选择日期 |              |
| 审批单号   | 请输入             | 备注     | 请输入     |              |
|        |                 |        |         | 取消 确认        |

| 资 | 产名片    |                     |        |               | ×  |
|---|--------|---------------------|--------|---------------|----|
| i | 资产编号:  | ITSwitch20201127001 | 资产名称:  | aa改           |    |
| i | 资产类型:  | 网络交换机               | 资产来源:  | 租赁            |    |
| 1 | 生产商:   | 生产商                 | 型号:    |               |    |
| i | 产品序列号: |                     | 采购日期:  |               |    |
|   | 入库日期:  |                     | 出库日期:  | 1606838400000 |    |
|   | 所属部门:  |                     | 资产管理员: |               |    |
|   | 使用部门:  | 技术部                 | 资产使用者: | 资产系统管理员       |    |
| : | 公用/私用: |                     | 使用情况:  |               |    |
| 1 | 安装地址:  |                     | 主资产:   |               |    |
| i | 备注:    |                     | 备注:    |               |    |
|   |        |                     | 1100   |               | 关闭 |

| 处<br>Q | <b>理时间</b> 目 开<br>搜索 | 刊始日期 至                  | 结束日期 | 处置类型       | 青选择处置类型 | ∨ 资产编号  | 请输入资产编号 | 资产名利 | <b>济</b> 请输入资产名称 |          |
|--------|----------------------|-------------------------|------|------------|---------|---------|---------|------|------------------|----------|
| © #    |                      |                         |      |            |         |         |         |      |                  |          |
|        | 处置类型 ⇔               | 资产编号 ≑                  | 资产名称 | 处理日期 ≑     | 经办部门    | 经办人     | 工作单号    | 资产类型 | 备注               | 操作员      |
|        | 领用                   | ITSwitch2020112<br>7001 | aa改  | 2020-12-02 | 技术部     | 资产管理员   | a001    | 1    |                  | sysadmin |
|        | 转移                   | ITSwitch2020112<br>7001 | aa改  | 2020-12-02 | 技术部     | 基础平台管理员 | a02     | 1    |                  | sysadmin |
|        | 归还                   | ITSwitch2020112<br>7001 | aa改  | 2020-12-02 | 技术部     | 基础平台管理员 |         | 1    |                  | sysadmin |
| ٢      | 借用                   | ITSwitch2020112<br>7001 | aa改  | 2020-12-02 | 技术部     | 资产系统管理员 |         | 1    |                  | sysadmin |

(5) 退库流程

| 退库     |            |     |         |    | ×  |
|--------|------------|-----|---------|----|----|
| * 退库部门 | 技术部 🗸      | 退库人 | 资产系统管理员 | ~  |    |
| * 退库日期 | 2020-12-02 | 备注  | 请输入     |    |    |
|        |            |     |         | 取消 | 角认 |

| 资产名片   |                     |        |               | ×  |
|--------|---------------------|--------|---------------|----|
| 资产编号:  | ITSwitch20201127001 | 资产名称:  | aa改           |    |
| 资产类型:  | 网络交换机               | 资产来源:  | 租赁            |    |
| 生产商:   | 生产商                 | 型号:    |               |    |
| 产品序列号: |                     | 采购日期:  |               |    |
| 入库日期:  |                     | 出库日期:  | 1606838400000 |    |
| 所属部门:  |                     | 资产管理员: | _             |    |
| 使用部门:  | ]                   | 资产使用者: |               |    |
| 公用/私用: |                     | 使用情况:  |               |    |
| 安装地址:  |                     | 主资产:   |               |    |
| 备注:    |                     | 备注:    |               |    |
|        | 11-14-201           |        |               | 关闭 |

| 理时间    | 开始日期 至                  | 结束日期 | 处置类型       | 请选择处置类型 | ∨ 资产编号  | 请输入资产编号 | 资7   | ·名称 请输入3 | 资产名称     |
|--------|-------------------------|------|------------|---------|---------|---------|------|----------|----------|
| 搜索     |                         |      |            |         |         |         |      |          |          |
| 1.290% |                         |      |            |         |         |         |      |          |          |
| 处置类型 ≑ | 资产编号 💠                  | 资产名称 | 处理日期 ⇔     | 经办部门    | 经办人     | 工作单号    | 资产类型 | 备注       | 操作员      |
| 领用     | ITSwitch2020112<br>7001 | aaðX | 2020-12-02 | 技术部     | 资产管理员   | a001    | 1    |          | sysadmin |
| 转移     | ITSwitch2020112<br>7001 | aaBX | 2020-12-02 | 技术部     | 基础平台管理员 | a02     | 1    |          | sysadmin |
| 归还     | ITSwitch2020112<br>7001 | aa改  | 2020-12-02 | 技术部     | 基础平台管理员 |         | 1    |          | sysadmin |
| 借用     | ITSwitch2020112<br>7001 | aað  | 2020-12-02 | 技术部     | 资产系统管理员 |         | 1    |          | sysadmin |
| 退库     | ITSwitch2020112         | aa改  | 2020-12-02 | 技术部     | 资产系统管理员 |         | 1    |          | sysadmin |

(6) 维修流程

| 维修      |                |      |         |    | × |
|---------|----------------|------|---------|----|---|
| *报修部门   | 技术部 🗸          | 报修人  | 资产系统管理员 | ~  |   |
| * 维修日期  | iii 2020-12-02 | 维修内容 | 请输入     |    |   |
| 维修价格(元) | 请输入            | 维修单号 | 请输入     |    |   |
| 备注      | 请输入            |      |         |    |   |
|         |                |      |         | 取消 | 认 |

| 产名片       第次的12001127001       资产名称:       aa次         资产集型:       网络交换机       资产本源:       adズ         生产商:       生产商       型号:       100633400000         方晶序列号:       ビー       第外目期:       100633400000         方属部1:       技术部       资产管理员:       100633600000         6月期部1:       技术部       资产使用者:       资产系统管理员         な即私用:       「       資产       100633400000         な知私和部:       主       第二       100633400000         な知私和部:       「       第二       100633400000         な知私和部:       「       第二       100633400000         な知私和部:       「       第二       100633400000         方法部       「       第二       100633400000         な知私和部:       「       第二       100633400000         な知私和部:       「       第二       100000         な知 和 新生       「       第二       100000         な知 和 新生       「       第二       100000         な知 和 新生       「       第二       100000         日本部       「       第二       100000         日本部       「       1000000       100000         日本部       10000000000       1000000 |        |                     |        |               |    |
|----------------------------------------------------------------------------------------------------|--------|---------------------|--------|---------------|----|
| 资产编号:       ITSwitch20201127001       资产名称:       aa改         资产关型:       网络交换机       资产来源:       租赁         生产商:       生产商       型号:          产品序列号:       -       采购日期:          入库日期:       北库日期:       160683840000         所属部门:       技术部       资产使用者:       资产系统管理员         使用前沿:       技术部       資产使用者:       资产系统管理员         な知私用:       王       主资:          支装地址:       主           新書:       ・           方法:       ・            方法:       ・             方法:       ・ <td>浐名片</td> <td></td> <td></td> <td></td> <td>×</td>                                                                                                    | 浐名片    |                     |        |               | ×  |
| 资产类型:       网络交换机       资产来源:       租赁         生产商:       生产商       型号:                                                                                                    | 资产编号:  | ITSwitch20201127001 | 资产名称:  | aa改           |    |
| 生产商       型号:         产品序列号:       采购日期:         入库日期:       出库日期:       160683840000         所属部门:       资产管理员:       资产管理员:         使用部门:       技术部       资产使用者:       资产系统管理员         な期本目       使用情况:       日の       日の         な装地址:       主       主资产:       主资         各注:       ビー       手術       人工       大利                                                                                                    | 资产类型:  | 网络交换机               | 资产来源:  | 租赁            |    |
| * 品序列号:       采购日期:         入库日期:       160683840000         新属部门:       资产管理员:         支用部门:       技术部         资产使用者:       资产系统管理员         公用私用:       使用情况:         支装地址:       主资产:         各注: <td>生产商:</td> <td>生产商</td> <td>型号:</td> <td></td> <td></td>                                                                                                    | 生产商:   | 生产商                 | 型号:    |               |    |
| 入库日期:     1606838400000       新属部门:     资产管理员:       岐用部门:     技术部       资产使用者:     资产系统管理员       公用私用:     使用情况:       安装地址:     主资产:       备注:     1606838400000                                                                                                    | 产品序列号: |                     | 采购日期:  |               |    |
| 所属部门:     资产管理员:       使用部门:     技术部       资产使用者:     资产系统管理员       使用情况:     使用情况:       安装地址:     主资产:       备注:     备注:                                                                                                    | 入库日期:  |                     | 出库日期:  | 1606838400000 |    |
| 使用部门:     技术部     资产使用者:     资产系统管理员       公用/私用:     使用情况:       安裝地址:     主资产:       各注:     1                                                                                                    | 所属部门:  |                     | 资产管理员: |               |    |
| 公用私用:     使用情况:       安装地址:     主资产:       審注:     審注:                                                                                                    | 使用部门:  | 技术部                 | 资产使用者: | 资产系统管理员       |    |
| 支装地址:     主资产:       备注:     备注:                                                                                                    | 公用/私用: |                     | 使用情况:  |               |    |
| 备注:     备注:                                                                                                    | 安装地址:  |                     | 主资产:   |               |    |
| 关闭                                                                                                    | 备注:    |                     | 备注:    |               |    |
|                                                                                                    |        |                     |        |               | 关闭 |

| 资产处置 | 旧志<br>资产盘点日                                     | 日志                      |      |             |           |         |         |      |                  |          |
|------|-------------------------------------------------|-------------------------|------|-------------|-----------|---------|---------|------|------------------|----------|
| 处现   | <b>里时间</b> 一一一一一一一一一一一一一一一一一一一一一一一一一一一一一一一一一一一一 | 始日期 至                   | 结束日期 | 处置类型        | 青选择处置类型   | ~ 资产编号  | 请输入资产编号 | 资产名称 | <b>你</b> 请输入资产名称 | ţ.       |
| Qţ   | 搜索                                              |                         |      |             |           |         |         |      |                  |          |
|      | Boro                                            |                         |      |             |           |         |         |      |                  |          |
|      | 加密米田 。                                          | 次立柏르 ▲                  | 次立クわ | 林珊口朋▲       | 43.45部门   | 经办计     | 工作品品    | 次立米刑 | 复计               | 19/59    |
|      | 20日天王 ▼                                         | 风/ 编与 →                 | 贝厂白师 | 2011年1月9月 平 | etaludi j | £1/JA   | 工作生之    | 页广天里 | 围江               | 採旧贝      |
|      | 领用                                              | 7001                    | aa改  | 2020-12-02  | 技术部       | 资产管理员   | a001    | 1    |                  | sysadmin |
|      | 转移                                              | ITSwitch2020112<br>7001 | aa改  | 2020-12-02  | 技术部       | 基础平台管理员 | a02     | 1    |                  | sysadmin |
|      | 归还                                              | ITSwitch2020112<br>7001 | aa改  | 2020-12-02  | 技术部       | 基础平台管理员 |         | 1    |                  | sysadmin |
|      | 借用                                              | ITSwitch2020112<br>7001 | aa改  | 2020-12-02  | 技术部       | 资产系统管理员 |         | 1    |                  | sysadmin |
|      | 退库                                              | ITSwitch2020112<br>7001 | aa改  | 2020-12-02  | 技术部       | 资产系统管理员 |         | 1    |                  | sysadmin |
|      | 维修                                              | ITSwitch2020112<br>7001 | aa改  | 2020-12-02  | 技术部       | 资产系统管理员 |         | 1    |                  | sysadmin |

### (7) 报废流程

| 报废          |                 |          |         |    | ×      |
|-------------|-----------------|----------|---------|----|--------|
| * 经办部门      | 技术部 ~           | 部门经办人    | 资产系统管理员 |    | $\sim$ |
| * 报废日期      | iii 2020-12-02  | 审批单号     | 请输入     |    |        |
| 备注          | 清输入             |          |         |    |        |
|             |                 |          |         | 取消 | 确认     |
| "资产现金"二 一品。 | 拉拉白肤态 资产逻辑 资产逻辑 | 公还亦制 7月日 | 180     |    | Amasz  |

| 全部资产  | 闲置中  | 使用中 | 维修中 | 已报废  | 附资产     |      |         |      |           |  |
|-------|------|-----|-----|------|---------|------|---------|------|-----------|--|
| 所选搜索项 | 资产编号 | * 2 |     | 资产编号 | 请输入资产编号 | 资产名称 | 请输入资产名称 | 资产类型 | 请选择资产类型 > |  |
| Q 搜索  |      |     |     |      |         |      |         |      |           |  |

#### 资产操作 > 日本 新星打印标签 土 导出 Excel 道 批星删除

| 资产编号 ≑                  | 资产状态 🗇 | 最近盘点状态  | 资产名称         | 资产来源 | 资产类型      | 入库日期 ⇔ | 出库日期 💠     | 机柜                       | 槽位 | 管理IP地<br>址      | 所属部 | 操作                |
|-------------------------|--------|---------|--------------|------|-----------|--------|------------|--------------------------|----|-----------------|-----|-------------------|
| ITSwitch2020<br>1127001 | 已报废    | 待盘(已计划) | aa改          | 租赁   | 网络交换<br>机 |        | 2020-12-02 | 2502868<br>1003253<br>76 |    | 192.169.<br>2.2 |     | 2. 編輯 🛯 資产名片      |
| ITRouter2020<br>1127001 | 在库     | 待盘(已计划) | 资产-jian<br>g | 其他   | 路由器       |        |            | 2504991<br>8111006<br>72 |    | 192.169.<br>2.6 |     | 2 編輯 目 资产名片       |
| ITSwitch2020<br>1127002 | 在库     | 待盘(已计划) | 111          | 其他   | 网络交换<br>机 |        |            | 2502868<br>1003253<br>76 |    | 192.169.<br>2.2 |     | <b>之编辑</b> 🗉 资产名片 |
| ITSwitch2020<br>1127003 | 在库     | 待盘(已计划) | 222          | 其他   | 网络交换<br>机 |        |            |                          |    | 192.169.<br>6.6 |     | 2 编辑 日 资产名片       |
| ITRouter2020            | 在库     | 待盘(已计划) | 333          | 其他   | 路由器       |        |            |                          |    | 192.169.        |     | ∠ 編輯 目 资产名片       |

| 处置类型 ⇔ | 资产编号 ≑                  | 资产名称 | 处理日期 ≑     | 经办部门 | 经办人     | 工作单号 | 资产类型 | 备注 | 操作员      |
|--------|-------------------------|------|------------|------|---------|------|------|----|----------|
| 领用     | ITSwitch2020112<br>7001 | аадх | 2020-12-02 | 技术部  | 资产管理员   | a001 | 1    |    | sysadmin |
| 转移     | ITSwitch2020112<br>7001 | aažX | 2020-12-02 | 技术部  | 基础平台管理员 | a02  | 1    |    | sysadmin |
| 归还     | ITSwitch2020112<br>7001 | aaRX | 2020-12-02 | 技术部  | 基础平台管理员 |      | 1    |    | sysadmin |
| 借用     | ITSwitch2020112<br>7001 | aaR  | 2020-12-02 | 技术部  | 资产系统管理员 |      | 1    |    | sysadmin |
| 退库     | ITSwitch2020112<br>7001 | aaRX | 2020-12-02 | 技术部  | 资产系统管理员 |      | 1    |    | sysadmin |
| 维修     | ITSwitch2020112<br>7001 | aa2X | 2020-12-02 | 技术部  | 资产系统管理员 |      | 1    |    | sysadmin |
| 归还     | ITSwitch2020112<br>7001 | aa2X | 2020-12-02 | 技术部  | 资产管理员   |      | 1    |    | sysadmin |
| 报废     | ITSwitch2020112<br>7001 | aa改  | 2020-12-02 | 技术部  | 资产系统管理员 |      | 1    |    | sysadmin |

#### 1.4 盘点管理

## 1.4.1 盘点单管理

|               | 2 |       |                                                                                             |             |                 |        |           |            |        |          |            | 央建菜单 🗸 🙆 🗸 |
|---------------|---|-------|---------------------------------------------------------------------------------------------|-------------|-----------------|--------|-----------|------------|--------|----------|------------|------------|
| (3) 资产概览      | • | 首页 /  | 型点管理                                                                                        |             |                 |        |           |            |        |          |            |            |
| ◎ 资产管理        |   | 全部盘点  | 1<br>1<br>1<br>1<br>1<br>1<br>1<br>1<br>1<br>1<br>1<br>1<br>1<br>1<br>1<br>1<br>1<br>1<br>1 | 我创建的盘点单     |                 |        |           |            |        |          |            |            |
| □ 资产台帐        |   |       | _                                                                                           |             |                 |        |           |            |        |          |            |            |
| ☆ 資产入库        |   | 盘     | 点单号 请输入盘点!                                                                                  | 48 <b>5</b> | <b>抗单名称</b> 请输入 | 盘点单名称  | 盘点单状态     | 选择盘点单状态    | ✓ Q 搜索 |          |            |            |
| <b>食 豊点管理</b> |   | + 953 | a (11) (11) (11) (11) (11) (11) (11) (11                                                    | ± 二條部App下載  | 1               |        |           |            |        |          |            |            |
|               |   |       | 盘点单号 ⇒                                                                                      | 盘点单名称 ⇔     | 盘点负责人           | 盘点负责角色 | 盘点单状态     | 创建日期 ⇔     | 备注     | 操作员      | 10.45      |            |
| 们 资产报表        |   |       | 1111                                                                                        | 2222        | 基础平台系统管         |        | 完成        | 2020-11-30 |        | sysadmin | 2.修改 代盘 洋语 | 1          |
| ○ 数据同步        |   |       |                                                                                             |             | 理员              |        |           |            |        |          |            | J          |
| ② 配置管理 ~      |   |       |                                                                                             |             |                 | 共1条 1  | 10条/页 > < | 1 > 前往     | 1 页    |          |            |            |
| ☆ 数据中心管理 ~    |   |       |                                                                                             |             |                 |        |           |            |        |          |            |            |
|               |   |       |                                                                                             |             |                 |        |           |            |        |          |            |            |
|               |   |       |                                                                                             |             |                 |        |           |            |        |          |            |            |

## 新增盘点单:

| 新增盘 | 点单                                   |        |         |         |             |       |      | $\times$ |  |
|-----|--------------------------------------|--------|---------|---------|-------------|-------|------|----------|--|
| *   | 盘点单号 A001                            |        |         | *盘点单名称  | A001        |       |      |          |  |
|     | * 盘点人 资产                             | 盘点员    | ~       | 或盘点责任角色 | 请选择盘点责任角色 > |       |      |          |  |
| 预计  | 开始日期 📄 请                             | 选择日期   |         | 预计结束日期  | □ 请选择日期     |       |      |          |  |
|     | 备注 请输                                | 入备注    |         |         |             |       |      |          |  |
| 资产  | 查询                                   |        |         |         |             |       |      |          |  |
|     | 资产编号 请输                              | 入盘点单号  |         | 资产名称    | 请输入资产名称     | 你     |      |          |  |
|     | 资产类型 请选                              | 择资产类型  | ~       | Q 搜索    |             |       |      |          |  |
|     | 资产编号 🔷                               | 资产状态 💲 | 最近盘点状态  | 资产名称    | 资产来源        | 资产类型  | 所属部门 |          |  |
|     | ITUPS202011<br>27001                 | 空闲中    | 待盘(已计划) | 444     | 其他          | UPS   |      |          |  |
|     | ITFirewall202<br>01127001            | 空闲中    | 待盘(已计划) | 555     | 其他          | 防火墙设备 |      |          |  |
|     | ITWLAN contr<br>oller20201127<br>001 | 空闲中    | 未计划     | 666     | 其他          | 无线控制器 |      |          |  |
|     | ITIP_Phone2<br>0201127001            | 空闲中    | 未计划     | 777     | 其他          | IP电话  |      |          |  |
|     | ITServer2020<br>1127001              | 空闲中    | 正常      | 888     | 其他          | 服务器   |      |          |  |

- 点击"修改"修改盘点单,勾选资产可增加盘点资产。
- 勾选盘点单后点击批量删除可以删除盘点单。
- 查看盘点单详情,可进行资产盘点或删除资产。

| 会 盘点单详情                      |      |             |         |        |         |
|------------------------------|------|-------------|---------|--------|---------|
| 盘点单号:                        |      | A001        |         |        |         |
| 盘点单名称:                       |      | A001        |         |        |         |
| 盘点负责人/负责角色:                  |      | 资产盘点员       |         |        |         |
| 盘点单状态:                       |      | 尚未开始        |         |        |         |
| 预计开始日期:                      |      | 16069035001 | 23      |        |         |
| 預计结束日期:                      |      | 16069035001 | 23      |        |         |
| 备注:                          |      |             |         |        |         |
| 操作员:                         |      | sysadmin    |         |        |         |
|                              |      |             |         |        |         |
|                              |      |             |         |        |         |
| 资产编号 ⇔                       | 资产名称 |             | 盘点状态    | 资产状态 ⇔ | 操作      |
| ITIP_Phone20201127001        | 777  |             | 待盘(已计划) | 在库中    | 2 豊点 删除 |
| ITWLAN controller20201127001 | 666  |             | 待盘(已计划) | 在库中    | ▲ 盡点    |
|                              | 共2条  | 5条/页 🗸      | < 1 >   | 前往 1 页 |         |

### ● 盘点

| 盘点(核对) |         |   | ×                     |
|--------|---------|---|-----------------------|
| 数据项    |         |   | 系统当前信息                |
| 资产编号:  |         |   | ITIP_Phone20201127001 |
| 资产名称:  |         |   | 777                   |
| 安装位置:  |         |   |                       |
| 领用部门:  | 正常      |   |                       |
| 领用人:   | 信息不符    |   |                       |
| 资产类型:  | 损坏      |   | IP电话                  |
| 盘点单号:  | 遗失      |   | A001                  |
| 盘点单名称  | 异常      |   | A001                  |
| 盘点人:   | 盘亏      |   | 资产盘点员                 |
| 盘点单状态: | 盘盈      |   | 尚未开始                  |
| * 核对结果 | 请选择核对结果 | ^ | 备注 请输入备注              |
|        |         |   | 取消                    |

| ⊙ 盘点单详情                      |      |           |         |        |                                              |
|------------------------------|------|-----------|---------|--------|----------------------------------------------|
| 盘点单号:                        |      | A001      |         |        |                                              |
| 盘点单名称:                       |      | A001      |         |        |                                              |
| 盘点负责人/负责角色:                  |      | 资产盘点员     |         |        |                                              |
| 盘点单状态:                       |      | 进行中       |         |        |                                              |
| 预计开始日期:                      |      | 160690350 | 0123    |        |                                              |
| 预计结束日期:                      |      | 160690350 | 0123    |        |                                              |
| 备注:                          |      |           |         |        |                                              |
| 操作员:                         |      | sysadmin  |         |        |                                              |
|                              |      |           |         |        |                                              |
|                              |      |           |         |        |                                              |
| 资产编号 ≑                       | 资产名称 |           | 盘点状态    | 资产状态 ⇔ | 操作                                           |
| ITIP_Phone20201127001        | 777  |           | 正常      | 在库中    |                                              |
| ITWLAN controller20201127001 | 666  |           | 待盘(已计划) | 在库中    | <u> 企                                   </u> |
|                              | 共2条  | 5条/页 ~    | < 1 >   | 前往 1 页 |                                              |

### 1.4.2 二维码盘点 app 使用

1. 点击"二维码 APP 下载"按钮下载 app(topviewScan2.0.1.apk)并安装到安卓手机,如下

冬:

|                                              | 3 | ■                       |                  |                |                   |        |       |            |        |          |               | 快捷菜单 ~ | ( |
|----------------------------------------------|---|-------------------------|------------------|----------------|-------------------|--------|-------|------------|--------|----------|---------------|--------|---|
| (心) 资产概览                                     |   | ▲ 前页 / 血細胞理             |                  |                |                   |        |       |            |        |          |               |        |   |
| ◎ 资产管理                                       |   |                         |                  |                |                   |        |       |            |        |          |               |        |   |
| ◎ 资产台帐                                       |   | - Eppin / a             | A DATE OF A      | 1480#13m2///#  |                   |        |       |            |        |          |               |        |   |
| り 過声ノ库                                       |   | 盘                       | <b>点单号</b> 请输入盘点 | ₩8 <b>₫</b>    | <b>试点单名称</b> 请给入: | 盐点单名称  | 盘点单状态 | 选择盘点单状态    | ✓ Q 搜索 |          |               |        |   |
| 会 盘点管理                                       |   | + 150                   |                  |                | 1                 |        |       |            |        |          |               |        |   |
|                                              |   | + 3/14                  | E MARANO         | T Tatabadh Lar | J                 |        |       |            |        |          |               |        |   |
| a) 海立招主                                      |   |                         | 盘点单号 ≑           | 盘点单名称 ⇔        | 盘点负责人             | 盘点负责角色 | 盘点单状态 | 创建日期 🗢     | 备注     | 操作员      | 操作            |        |   |
| III 50 BAR                                   |   |                         | A001             | A001           | 资产盘点员             |        | 进行中   | 2020-12-02 |        | sysadmin | 2. 1980 PC.02 | 详情     |   |
| <ul> <li>数据同步</li> </ul>                     |   |                         | 1111             | 2222           | 基础平台系统管<br>理局     |        | 完成    | 2020-11-30 |        | sysadmin | 之物政代盘         | 详惯     |   |
| ② 配置管理 ~ ~ ~ ~ ~ ~ ~ ~ ~ ~ ~ ~ ~ ~ ~ ~ ~ ~ ~ |   |                         |                  |                |                   |        |       |            |        |          |               |        |   |
| ☆ 数据中心管理 ~                                   |   | 共2条 10影页 > 〈 1 → 前注 1 页 |                  |                |                   |        |       |            |        |          |               |        |   |
|                                              |   |                         |                  |                |                   |        |       |            |        |          |               |        |   |
|                                              |   |                         |                  |                |                   |        |       |            |        |          |               |        |   |

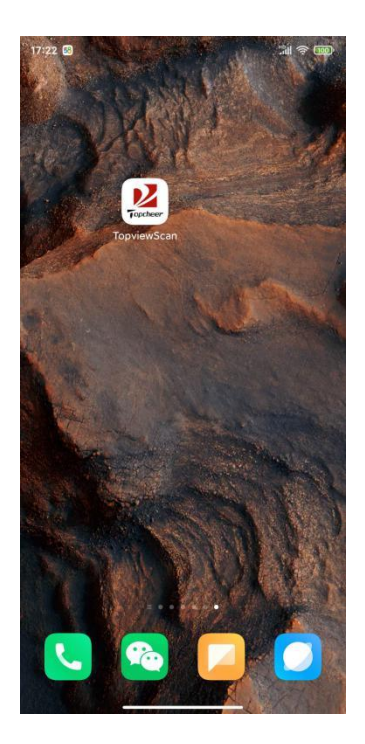

2. 打开 topviewScan 软件, 输入 TOPViewServer 的 IP 地址、端口号、用户名和密码, 登

录。

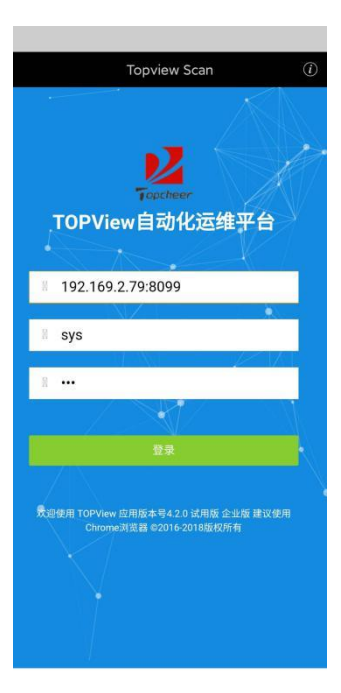

3. 登录成功后, 点击设备拍照列表右侧二维码扫描按钮, 然后将摄像头对准设备上的二维码

标签。

| くしていたので、 设备拍照列表                                              |    |
|--------------------------------------------------------------|----|
| 编号: 2019-01010G-020-201901984 ①<br>名称: 2019-01010G-02所属部门: 无 | Ó  |
| 编号: CKM00142001249 ①<br>名称: CKM001420012 所属部门: 无             | 0  |
| 编号: D-005-201200920 ①<br>名称: D-005-201200920 所属部门: 无         | 0  |
| 编号: D-005-201200921 ①<br>名称: D-005-201200921 所属部门: 无         | 0  |
| 编号: PCX A_1A ①<br>名称: DCX A_1A 所属部门: 无                       | 0  |
| 编号: DCX_A_1B ①<br>名称: DCX_A_1B 所属部门: 无                       | 0  |
| 编号: DCX_E_1A ①<br>名称: DCX_E_1A 所属部门: 无                       | 6  |
| 编号: DCX_E_1B ①<br>名称: DCX_E_1B 所属部门: 无                       | 0  |
| 编号: EMC_DD2500_1 ①<br>名称: EMC_DD2500_1 所属部门: 无               | 0  |
| 编号: EMC_DD4200_1 ①                                           | ര് |

# 4. 扫描成功后,在盘点(核对)页面选择核对结果,然后点击确定。

| · mm (18 |          | ~ ~      |
|----------|----------|----------|
| =        |          | ₽ 🐓      |
| 盘点(核对)   |          |          |
| 数据项      | 标签信息     | 系统当前信息   |
| 资产编号     | DCX_E_1A | DCX_E_1A |
| 资产名称     |          | DCX_E_1A |
| 安装位置     |          |          |
| 领用部门     |          |          |
| 领用人      |          |          |
| 资产类型     |          | 3        |
| 盘点单号     |          | 111      |
| 盘点单名称    |          | 111      |
| 盘点人      |          | 系统管理员    |
| 盘点单状态    |          | 尚未开始     |
| 核对结果     | 正常       | Ŧ        |
| 备注       |          |          |
| ✔ 确定     |          | - ^      |

#### 5. 设备拍照上传,在设备拍照列表页面,点击右侧相机标识,对准相应设备拍照

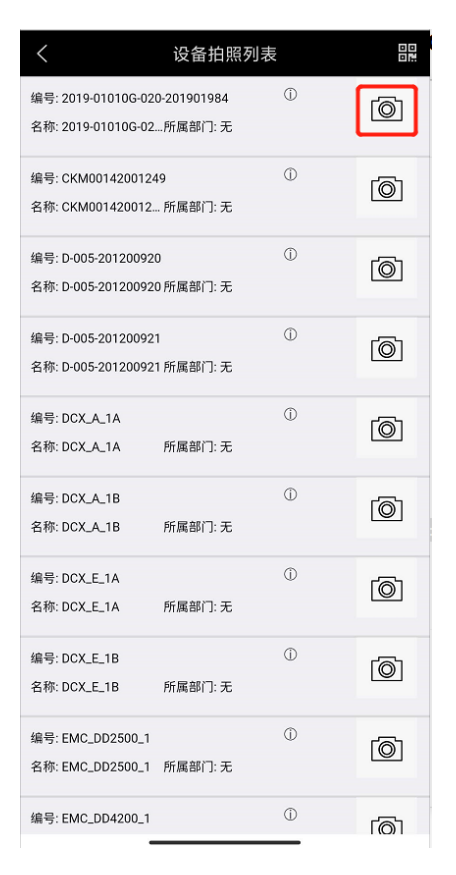

#### 6. 拍照成功后, 弹出"是否上传照片?", 选择"是"。

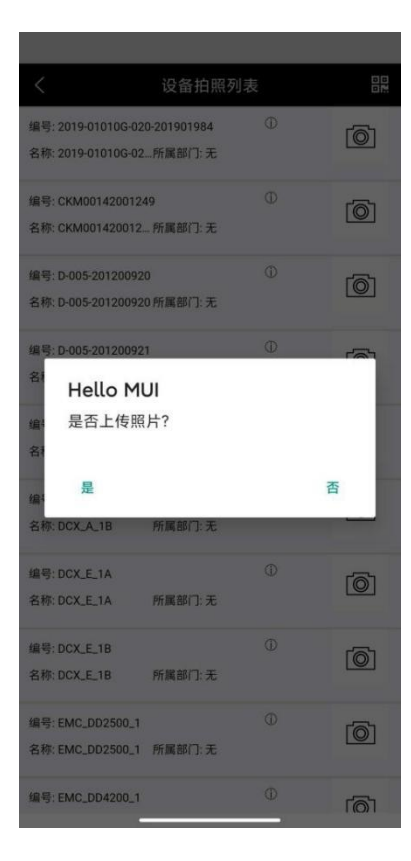

7. 照片上传成功后, 点击设备编号名称区域会显示上传的照片, 再次点击后照片会隐藏。

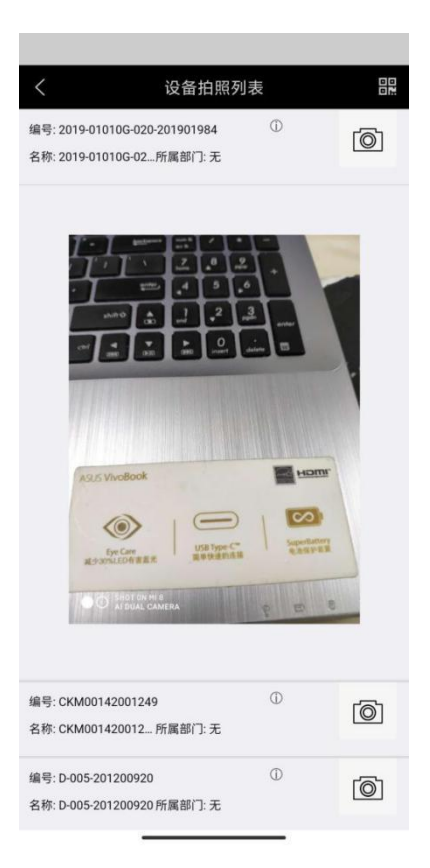

#### 注: 上传成功的设备照片在 TOPViewServer 的 upload 目录。

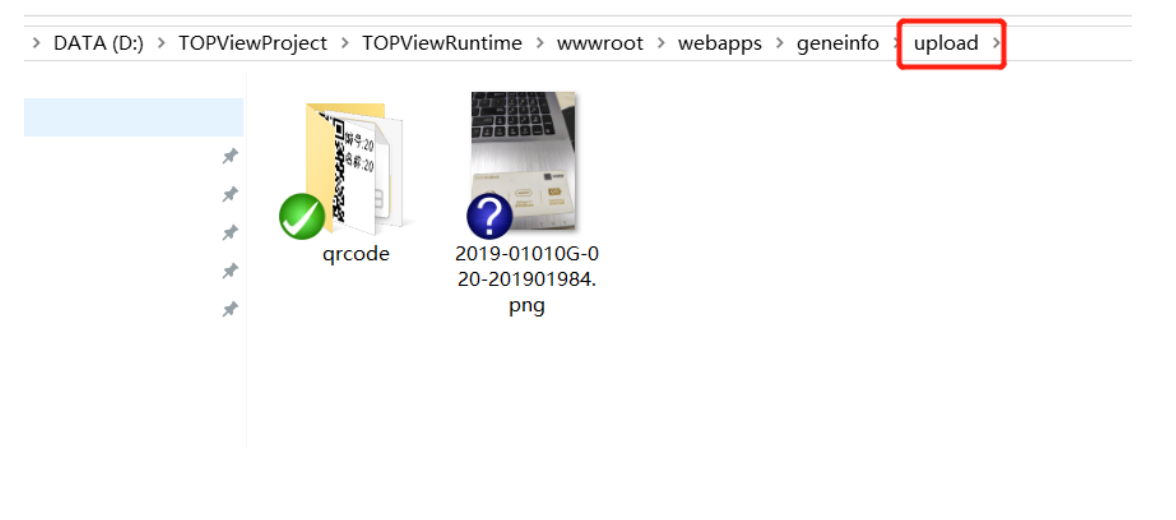

#### 1.5 资产管理日志

1) 资产处置日志

| 资产处于   | 置日志资产盘           | 城日志                     |      |            |         |         |         |          |                 |          |
|--------|------------------|-------------------------|------|------------|---------|---------|---------|----------|-----------------|----------|
| 奴<br>Q | 2理时间 💿           | 开始日期 至                  | 结束日期 | 处置类型       | 请选择处置类型 | ∨ 资产编号  | 请输入资产编制 | <u>څ</u> | <b>产名称</b> 请输入3 | 铲名称      |
| ÷.     | #型INF+<br>处置类型 ⇔ | 资产编号 ⇒                  | 溶产名称 | 处理日期⇔      | 经办部门    | 经办人     | 丁作单号    | 密产类型     | 香注              | 操作员      |
|        | 领用               | ITSwitch2020112<br>7001 | aa改  | 2020-12-02 | 技术部     | 资产管理员   | a001    | 1        |                 | sysadmin |
|        | 转移               | ITSwitch2020112<br>7001 | aa改  | 2020-12-02 | 技术部     | 基础平台管理员 | a02     | 1        |                 | sysadmin |
|        | 归还               | ITSwitch2020112<br>7001 | aa改  | 2020-12-02 | 技术部     | 基础平台管理员 |         | ì        |                 | sysadmin |
|        | 借用               | ITSwitch2020112<br>7001 | aa改  | 2020-12-02 | 技术部     | 资产系统管理员 |         | 1        |                 | sysadmin |
|        | 退库               | ITSwitch2020112<br>7001 | aa改  | 2020-12-02 | 技术部     | 资产系统管理员 |         | 1        |                 | sysadmin |
|        | 维修               | ITSwitch2020112<br>7001 | aa改  | 2020-12-02 | 技术部     | 资产系统管理员 |         | 1        |                 | sysadmin |

- 输入处理时间、处置类型、资产编号或资产名称,可搜索资产处置日志记录。
- 勾选资产处置日志记录,可批量删除指定资产处置日志记录。

#### 2) 资产盘点日志

| 资产处置日志 资产盘点日本 |                    |          |                 |                 |          |           |            |    |  |
|---------------|--------------------|----------|-----------------|-----------------|----------|-----------|------------|----|--|
| 盘             | 点时间 目 开始日期         | 明 至 结束日期 | 盘点结果            | 请选择盘点结果         | > 资产编号 请 | 输入资产编号    | 资产名称 请输入资  | 名称 |  |
| 盘             | <b>法单号</b> 请输入盘点单号 | 盘点人      | 请输入盘点人          | Q 搜索            |          |           |            |    |  |
|               |                    |          |                 |                 |          |           |            |    |  |
|               |                    | # 14 P . | Marshalds and   |                 | 0.51     | 27.00 k l | th large a |    |  |
|               | 盘鳥結果 ≑             | 盈息単亏 ≑   | 資产編号 ≑          | 资产省称            | 擋点人      | 原盘点人      | 盤鳥日期≑      | 备注 |  |
|               | 其它                 | a2       | 交换机无45          | DCX_A_1A        | sys      | CMDB维护员   | 2020-10-20 |    |  |
|               | 信息不符               | A002     | D-005-201200921 | D-005-201200921 | sys      | 系统管理员     | 2020-10-23 |    |  |
|               | 损坏                 | A002     | D-005-201200920 | D-005-201200920 | sys      | 系统管理员     | 2020-10-23 |    |  |
|               | 信息不符               | A002     | 交换机无105         | bos-switch-2    | sys      | 系统管理员     | 2020-10-23 |    |  |
|               | 其它                 | A002     | 交换机无106         | bos-switch-1    | sys      | 系统管理员     | 2020-10-23 |    |  |
|               | 盘亏                 | A002     | 交换机无45          | DCX_A_1A        | sys      | 系统管理员     | 2020-10-23 |    |  |
|               | 盘盈                 | A002     | 交换机无47          | DCX_E_1A        | sys      | 系统管理员     | 2020-10-23 |    |  |
|               | 其它                 | A002     | 交换机无48          | DCX_A_1B        | sys      | 系统管理员     | 2020-10-23 |    |  |
|               | 其它                 | a2       | 交换机无106         | bos-switch-1    | SVS      | CMDB维护员   | 2020-10-20 |    |  |

- 输入盘点时间、盘点结果、资产编号、资产名称、盘点单号或盘点人,可搜索资产盘点
   日志记录。
- 勾选资产盘点日志记录,可批量删除指定资产盘点日志记录。
- 1.6 资产管理报表
- 1) 资产类型报表

| TOPView                      |            |              |               |                     | 快捷菜单 🗸 😬 🗸 |  |  |  |  |
|------------------------------|------------|--------------|---------------|---------------------|------------|--|--|--|--|
| <ul> <li>(7) 资产概览</li> </ul> | · 资产管理资源   |              |               |                     |            |  |  |  |  |
| ◎ 资产管理                       | 2010-04-00 |              |               |                     |            |  |  |  |  |
| □ 资产台帐                       | 黄广央里       |              |               |                     |            |  |  |  |  |
| ☆ 資产入库                       | 数据         | 諸為入数据名称 报表类型 | 日报 > 数据日期 🗎 选 | 择数据日期 Q 搜索          | <b>教</b>   |  |  |  |  |
| 会 皇点管理                       | I ∓T       |              |               |                     |            |  |  |  |  |
|                              |            |              | 10.117.0×17.1 | akhuru Ma Walan Khu |            |  |  |  |  |
| (前 资产报表                      |            | 日間 🗘         | 数据名称          | 数据类型名称              | 数量         |  |  |  |  |
|                              |            | 20201202     | 服务器           | 资产类型                | 1          |  |  |  |  |
| ○ 数据同步                       |            | 20201202     | unknown:31    | 资产类型                | 1          |  |  |  |  |
| <ul> <li>② 配置管理 </li> </ul>  |            | 20201202     | IP电话          | 资产类型                | 1          |  |  |  |  |
| ☆ 数据中心管理 ~                   |            | 20201202     | 无线控制器         | 资产类型                | 1          |  |  |  |  |
| •                            |            | 20201202     | UPS           | 资产类型                | 1          |  |  |  |  |
|                              |            |              | 共0条 5銀/页 V <  | → 前往 1 页            |            |  |  |  |  |
|                              |            |              |               |                     |            |  |  |  |  |

#### ● 手工汇总数据

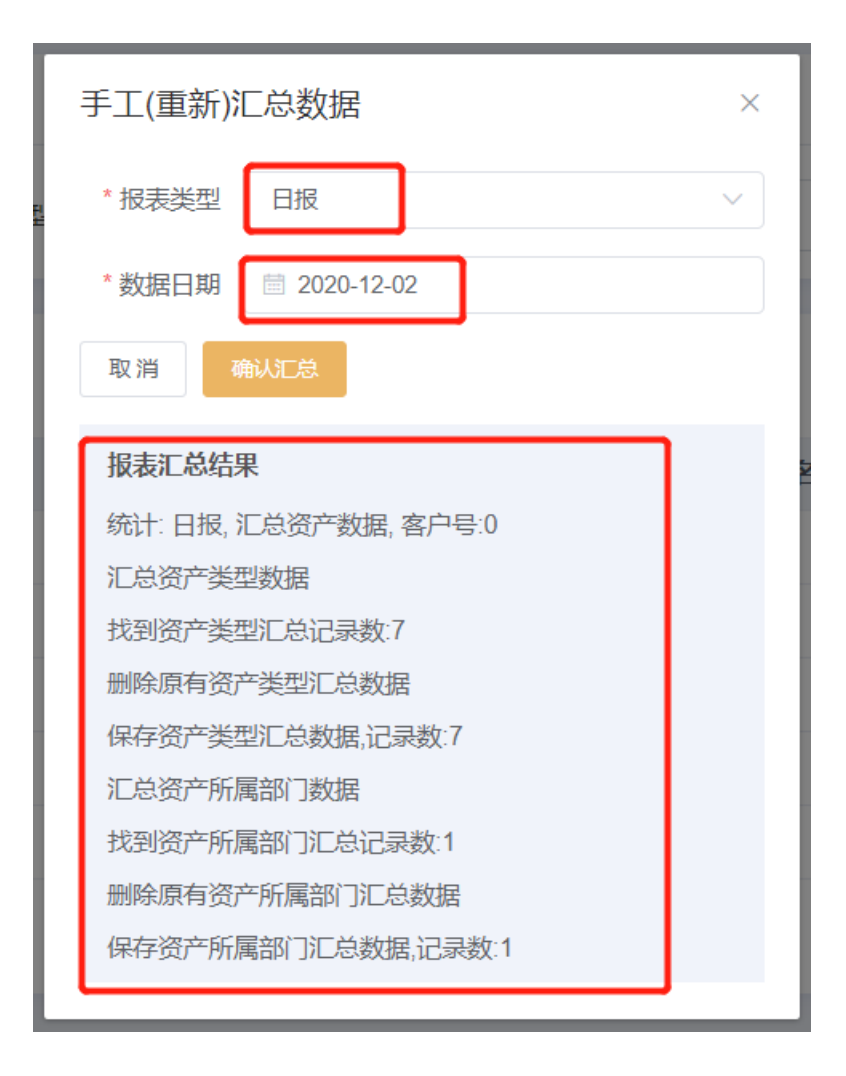

● 生成资产类型统计报表

| <b>资产类型统计报表</b> 手]     | E(重新)汇总数据                                            |                               |                                           | ⇒ .      |
|------------------------|------------------------------------------------------|-------------------------------|-------------------------------------------|----------|
| 报表数据     报表输出     报表输出 | <u>ן</u>                                             |                               |                                           | ⇒        |
| assetReport.jsp        |                                                      | 1/2                           |                                           | ¢±ē      |
|                        | xxx单位                                                |                               | 资产类型统计报表                                  |          |
|                        | 2,500 2,349<br>2,000 1,500<br>1,500 500 0            | Top-5                         | 137 110                                   |          |
|                        | 10 <sup>1月10日中国</sup><br><b>数道名称</b><br>物理服务器<br>文論和 | 定 <sup>時間</sup>               | 18 <sup>11/26</sup> 5A <sup>11/1/26</sup> | ₿<br>(†) |
| rtType_=Assetmgmt      | 类型待修改<br>路由器<br>SAN存储                                | 交/ 六里<br>资产类型<br>资产类型<br>资产类型 | 307<br>137<br>110                         | •        |

### 2) 资产处置统计报表

| 资产类型 | 游产 <b>处置报表</b> 资产盘点报表   |               |           |                   |  |  |  |  |
|------|-------------------------|---------------|-----------|-------------------|--|--|--|--|
| 数    | <b>總名称</b> 请输入数据名称 报表类型 | 日报 💛 数据日期 🚞 🔅 | 摔被锯日期 Q 搜 | 奏                 |  |  |  |  |
| B ≢1 | · 重新汇总数据 · 他 批量删除       |               |           | 图表格式 PDF 🗸 🕁 导出图表 |  |  |  |  |
|      | 日期 令                    | 数据名称          | 数据类型名称    | 数量                |  |  |  |  |
|      | 20201202                | 技术部           | 所属部门      | 1                 |  |  |  |  |
|      | 20201202                | 服务器           | 资产类型      | 1                 |  |  |  |  |
|      | 20201202                | IP电话          | 资产类型      | 1                 |  |  |  |  |
|      | 20201202                | 无线控制器         | 资产类型      | 1                 |  |  |  |  |
|      | 20201202                | UPS           | 资产类型      | 1                 |  |  |  |  |
|      | 共0条 5% 页 🗸 (1) ン 前往 1 页 |               |           |                   |  |  |  |  |

● 手工汇总数据

| 手工(重新)汇总数据           | × |
|----------------------|---|
| * 报表类型 日报            | ~ |
| * 数据日期 🗮 2020-12-03  |   |
| 取消确认汇总               |   |
| 报表汇总结果               |   |
| 统计:日报,汇总资产处置数据,客户号:0 |   |
| 汇总资产处置日志数据           |   |
| 找到资产处置汇总记录数:5        |   |
| 删除原有资产处置汇总数据         |   |
| 保存资产处置汇总数据,记录数:5     |   |
|                      |   |

● 生成资产处置统计报表

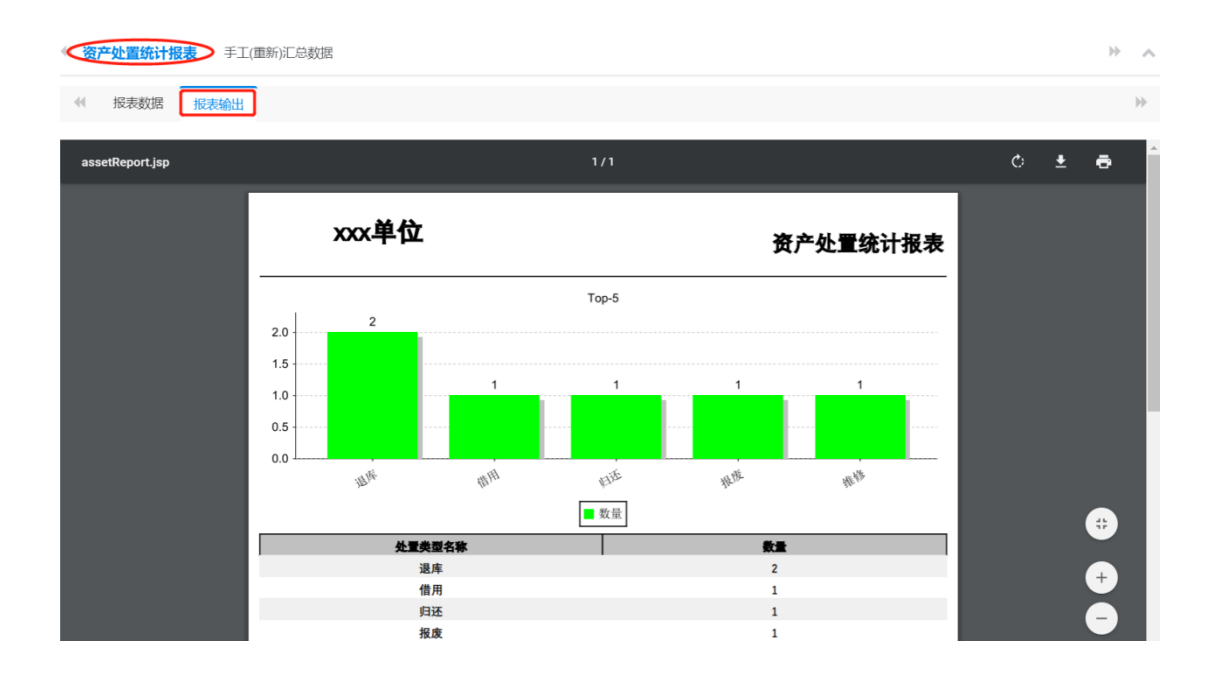

3) 资产盘点统计报表

| 资产类型 | 当报表 资产处置报表 资产盘点报表 |               |            |                                                |
|------|-------------------|---------------|------------|------------------------------------------------|
| 数    | 据名称 请输入数据名称 报表类型  | 日报 > 数据日期 🗎 选 | 学数据日期 Q 投  | <del>ج</del>                                   |
|      |                   |               |            |                                                |
| E #3 | 重新 記錄 政府 地里服除     |               |            | 图表格式 PDF · · · · · · · · · · · · · · · · · · · |
|      | ⊟IBI ≑            | 数据名称          | 数据类型名称     | 数量                                             |
|      | 20201202          | 技术部           | 所属部门       | 1                                              |
|      | 20201202          | 服务器           | 资产类型       | 1                                              |
|      | 20201202          | IP电话          | 资产类型       | 1                                              |
|      | 20201202          | 无线控制器         | 资产类型       | 1                                              |
|      | 20201202          | UPS           | 资产类型       | 1                                              |
|      |                   | 共0条 5条/页 ∨ <  | 1 > 前往 1 页 |                                                |

#### ● 手工汇总数据

| 手工(重新)汇总数据                                                                                        | $\times$ |
|---------------------------------------------------------------------------------------------------|----------|
| *报表类型 日报                                                                                          | ~        |
| * 数据日期 🗮 2020-12-03                                                                               |          |
| 取消确认汇总                                                                                            |          |
| 把主定台处用                                                                                            |          |
| 拟衣汇芯石禾                                                                                            |          |
| 城夜儿心纪来<br>统计:日报, 汇总资产盘点数据, 客户号:0                                                                  |          |
| 城本儿心纪末<br>统计:日报,汇总资产盘点数据,客户号:0<br>汇总资产盘点日志数据                                                      |          |
| 城夜汇芯结果<br>统计:日报,汇总资产盘点数据,客户号:0<br>汇总资产盘点日志数据<br>找到资产盘点汇总记录数:5                                     |          |
| 城夜儿心结果<br>统计:日报,汇总资产盘点数据,客户号:0<br>汇总资产盘点日志数据<br>找到资产盘点汇总记录数:5<br>删除原有资产盘点汇总数据                     |          |
| 城本汇芯结果<br>统计:日报,汇总资产盘点数据,客户号:0<br>汇总资产盘点日志数据<br>找到资产盘点汇总记录数:5<br>删除原有资产盘点汇总数据<br>保存资产盘点汇总数据,记录数:5 |          |

● 生成资产盘点统计报表

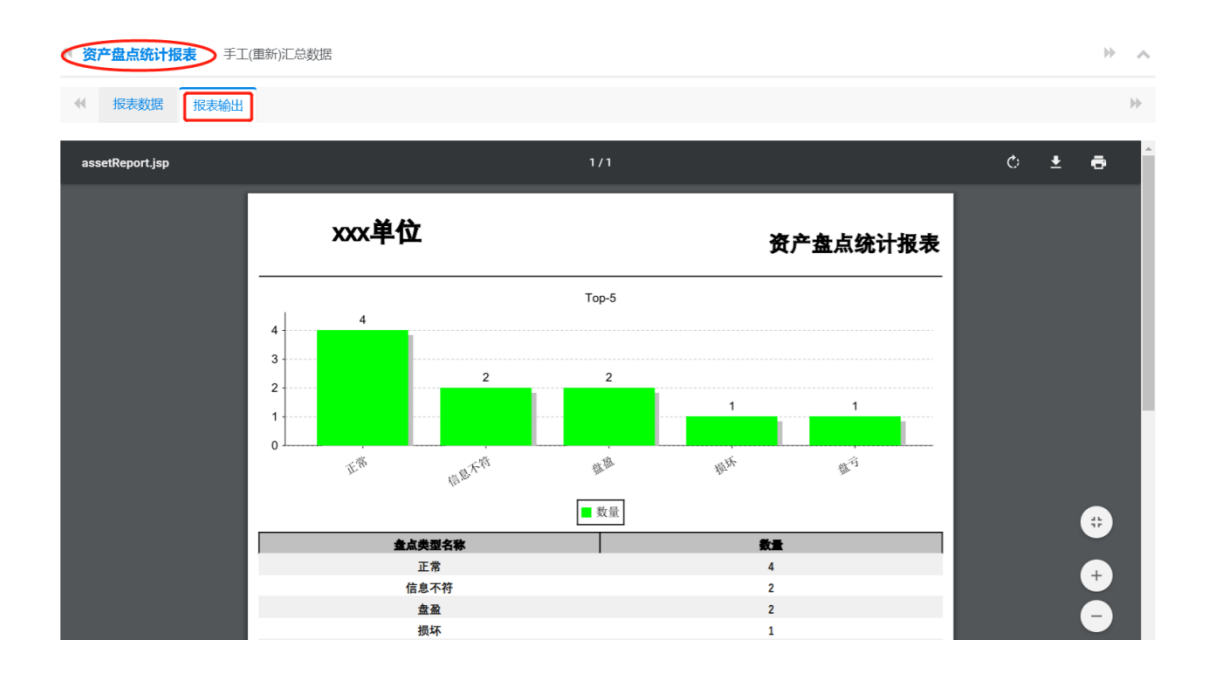

### 1.7 资产概览

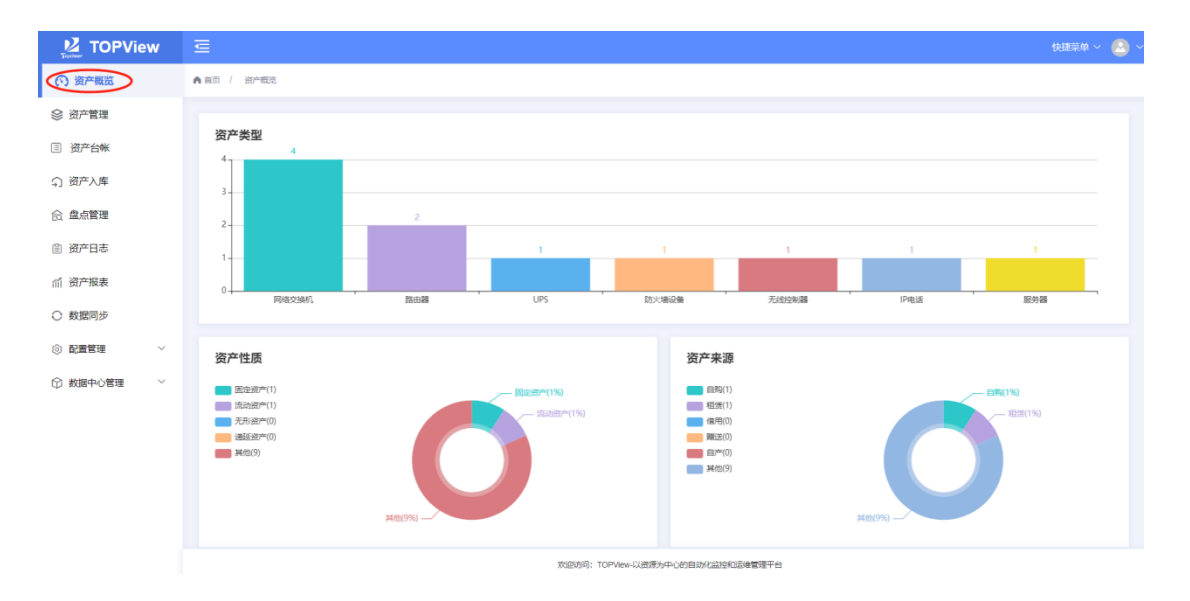

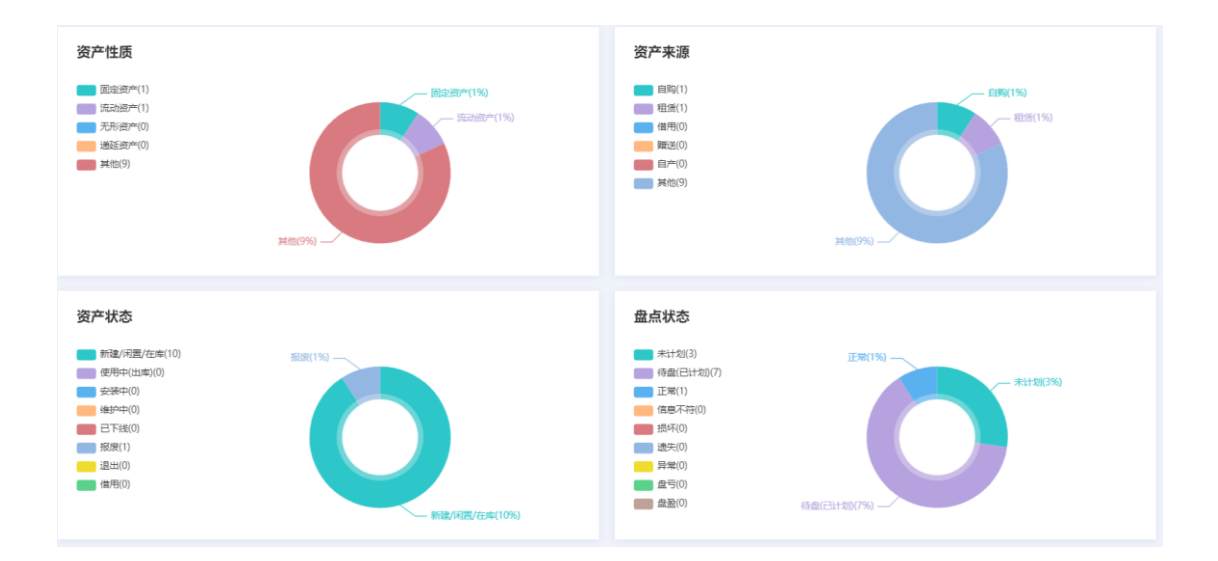

1.8 数据中心管理

# 1.8.1 数据中心定义

| Z TOPView                                    | E                                     |                        |              | 快速菜单 🗸 🙆                              |
|----------------------------------------------|---------------------------------------|------------------------|--------------|---------------------------------------|
| (5) 资产概览                                     | ▲ 貧页 / 数源中心管理 / 数源中心配置                |                        |              |                                       |
| 会 资产管理                                       |                                       |                        | _            |                                       |
| ③ 资产台帐                                       | 代码名称 词输入代码名称                          | 描述 请输入描述 Q 重           | 69<br>       |                                       |
| ☆ 資产入库                                       |                                       |                        |              |                                       |
| ◎ 盘点管理                                       | +新聞 自批量制除                             | in the last            |              |                                       |
| 會 资产日志                                       | · · · · · · · · · · · · · · · · · · · | <b>代約名称</b><br>第51款据中心 | 前注           | 操作<br>之 编辑 ② 编辑 非 机杂信展                |
| 们 资产报表                                       | 口 石泉数据中心                              | 石泉数据中心                 |              | <b>之 1998년 (2) 1899년</b> 11 8년(2)(古田) |
| ○ 数据同步                                       | shenzhen                              | 深圳                     | 上海銀行深圳数据中心   | 之 编辑 宣 明明 詳 机房信息                      |
| ② 配置管理 ~ ~ ~ ~ ~ ~ ~ ~ ~ ~ ~ ~ ~ ~ ~ ~ ~ ~ ~ | qita qita                             | 其他                     | 上海银行其他数据中心   |                                       |
| ☆ 数据中心管理 へ                                   |                                       | 共4条 10条/页 ~            | 〈 1 〉 前往 1 页 |                                       |
| 嘯 数据中心                                       |                                       |                        |              |                                       |
|                                              |                                       |                        |              |                                       |

● 新增数据中心

| 新增数据中心 | >     | ×         |
|--------|-------|-----------|
| * 名称   | A001  |           |
| 描述     | A001  | $\otimes$ |
| 备注     | 请输入描述 |           |
|        | 取消确认  | 新增        |

- 点击操作栏"编辑"可以修改数据中心定义。
- 勾选数据中心名称后点击"批量删除"可以删除数据中心记录。

# 1.8.2 机房平面图

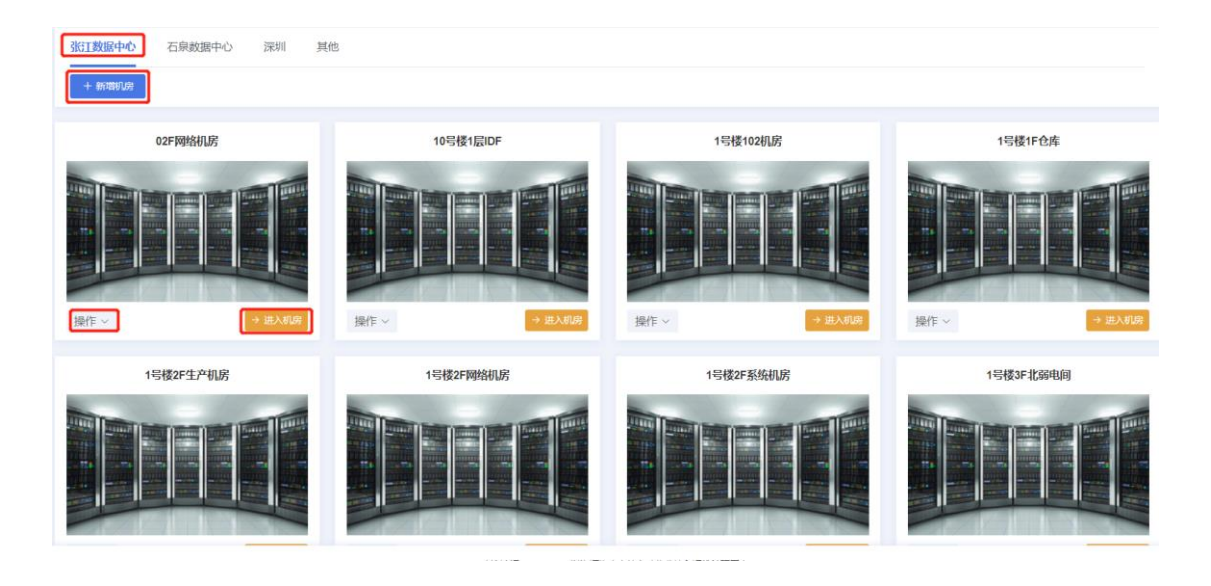

● 新增机房

| 新增机房   | ×         |
|--------|-----------|
| * 机房名称 | 02F       |
| * 描述   | 02F网络机房 🛞 |
| 备注     | 请输入备注     |
|        | 取消确认新增    |

- 点击操作后再点"编辑"按钮可以修改机房信息。
- 点击操作后再点"删除"按钮可以删除当前机房。

### 1.8.3 机柜平面图

● 进入机房

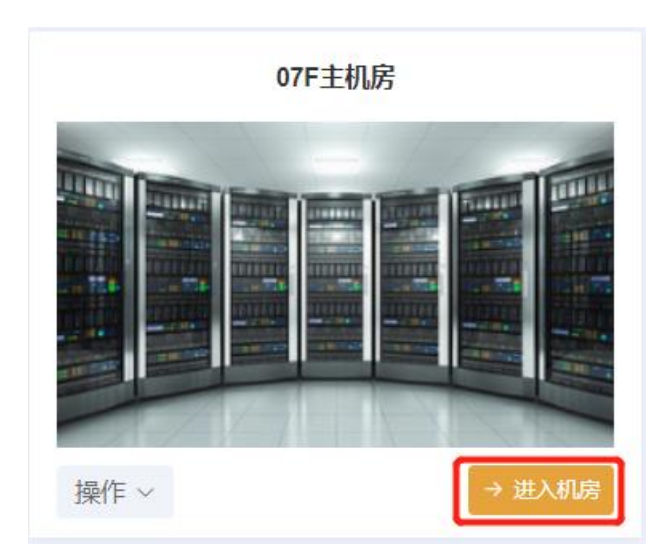

| ¢ | ) 07F | 主机房 - | 机房平面 | 面图  |     |     |     |     |     |     |      |      |      |      |      |      |      |      |
|---|-------|-------|------|-----|-----|-----|-----|-----|-----|-----|------|------|------|------|------|------|------|------|
|   |       | 第1列   | 第2列  | 第3列 | 第4列 | 第5列 | 第6列 | 第7列 | 第8列 | 第9列 | 第10列 | 第11列 | 第12列 | 第13列 | 第14列 | 第15列 | 第16列 | 第17列 |
|   | 第1列   |       |      |     |     |     |     |     | 0   |     |      |      |      |      | 0    | 0    |      |      |
|   | 第2列   |       |      |     |     |     |     |     | 0   |     |      |      |      |      | 0    | 0    |      |      |
|   | 第3列   |       |      | 0   |     |     |     |     |     |     |      |      |      |      | 0    | 0    |      |      |

● 新增机柜

| 新增机柜          |      |       |        | × |
|---------------|------|-------|--------|---|
| * 机柜名称        | A001 | * 描述  | A001   |   |
| 言同            | 请输入高 | 宽     | 请输入宽   |   |
| 单元格式(多<br>少U) | 42 🛞 | 机房第几排 | 1      |   |
| 机房第几列         | 8    | 备注    | 请输入备注  |   |
|               |      |       | 取消 确认新 | 储 |

1.8.4 设备上架下架

● 设备上架

| 机柜信息                                                     |          |                     |         |        |    | × |  |  |  |
|----------------------------------------------------------|----------|---------------------|---------|--------|----|---|--|--|--|
| 42                                                       | 机柜信息     |                     |         |        |    |   |  |  |  |
|                                                          | 机柜名称     | 1                   |         | 总U数    | 42 |   |  |  |  |
| 38                                                       | 最高U数     | 42                  |         | 机柜使用率  |    |   |  |  |  |
| 37                                                       | 总功率      |                     |         | 状态     |    |   |  |  |  |
| 35                                                       |          |                     |         |        |    |   |  |  |  |
| 33<br>32                                                 | 设备上架     |                     |         |        |    |   |  |  |  |
| 31 30                                                    |          |                     |         |        |    |   |  |  |  |
| 29                                                       | 机柜名称     |                     | 1       |        |    |   |  |  |  |
| 27                                                       | 总U数      |                     | 42      |        |    |   |  |  |  |
| 25                                                       | , C.O.X. | 72:0 <del>2</del> X |         |        |    |   |  |  |  |
| 24                                                       | 最高U数     | 最高U数                |         | 42     |    |   |  |  |  |
| 22<br>21                                                 | +74/1#/> |                     | 05      |        |    |   |  |  |  |
| 20                                                       | 起始槽位     |                     | 25      |        |    |   |  |  |  |
| 18                                                       | 结束槽位     |                     | 25      |        |    |   |  |  |  |
| 16                                                       |          |                     |         |        |    |   |  |  |  |
|                                                          | 设备       |                     | 新增资产001 | $\sim$ |    |   |  |  |  |
| 13<br>12                                                 |          |                     |         |        |    |   |  |  |  |
| 11<br>10                                                 | 设备上架     |                     |         |        |    |   |  |  |  |
| 9                                                        |          |                     |         |        |    |   |  |  |  |
|                                                          |          |                     |         |        |    |   |  |  |  |
| 5                                                        |          |                     |         |        |    |   |  |  |  |
| 4<br>3 <del>[]]]]]</del> []]]]]]]]]]]]]]]]]]]]]]]]]]]]]] |          |                     |         |        |    |   |  |  |  |
| 2                                                        |          |                     |         |        |    |   |  |  |  |

● 设备下架

| 机柜信息     |       |          |               |        |    | > |  |
|----------|-------|----------|---------------|--------|----|---|--|
| 42       | 机柜信息  |          |               |        |    |   |  |
|          | 机柜名称  | 1        |               | 总U数    | 42 |   |  |
| 38       | 最高U数  | 42       |               | 机柜使用率  |    |   |  |
| 36       | 总功率   |          |               | 状态     |    |   |  |
| 34       |       |          |               |        |    |   |  |
| 32       | 设备信息和 | 下架       |               |        |    |   |  |
| 30       | 设备名称  |          | test124       | 3      |    |   |  |
| 28       | IP地址  |          |               |        |    |   |  |
| 26       | 牛心生素  |          | Extreme       |        |    |   |  |
| 24 23    |       |          | LXUEIII       | LXueme |    |   |  |
| 22 21    | 设备型号  |          | Summit 200-48 |        |    |   |  |
| 20       | 序列号   |          |               |        |    |   |  |
| 18<br>17 | 负责人   |          | 陈泳            |        |    |   |  |
| 16<br>15 | 所在机柜  |          | 1             |        |    |   |  |
| 13       | 槽位    |          | 15            |        |    |   |  |
|          | 在位情况  |          |               |        |    |   |  |
| 9        |       | <b>.</b> |               |        |    |   |  |
| 8<br>7   | 设备下架  |          |               |        |    |   |  |
| 5        | L     |          |               |        |    |   |  |
|          |       |          |               |        |    |   |  |
|          |       |          |               |        |    |   |  |